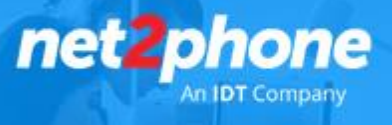

### **Estimado Cliente:**

Recibirá una invitación para brindarnos el acceso necesario para vincular su cuenta Ms Office y realizar la integración.

#### Habilitación de Servicio

- 1) Ingrese al link de la invitación enviada
- 2) Al ingresar coloque las credenciales de su cuenta Microsoft.

| Microsoft                                     |                                    |           |
|-----------------------------------------------|------------------------------------|-----------|
| Iniciar sesió                                 | ón                                 |           |
| Correo electrónico                            | o teléfono                         |           |
| ¿No puede acceder a<br>Iniciar sesión con una | su cuenta?<br>a llave de seguridad | 0         |
|                                               | Atrás                              | Siguiente |

3) Sera redirigido a nuestra plataforma de integración.

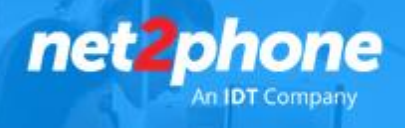

4) Una vez dentro ir a la pestaña "Services" y dentro de esta a la pestaña "Teams"

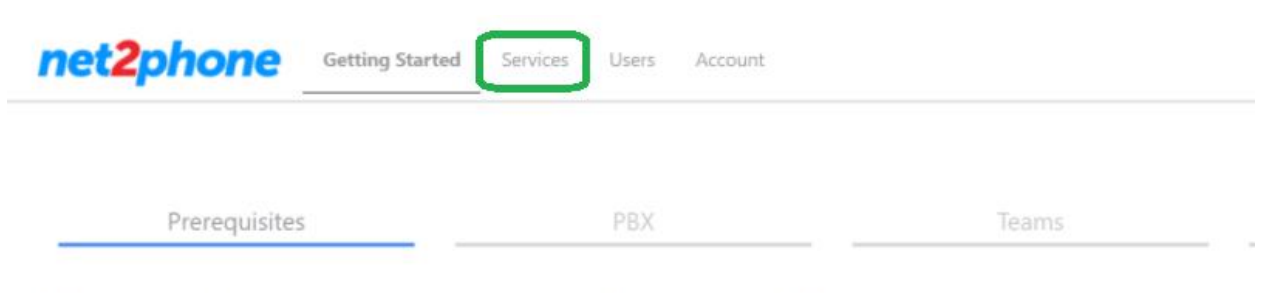

## Welcome to the net2phone for MS Teams Wizard

This wizard will help you setup your service and first user ready for calls. Before you begin the admin setup you will need:

- A user/login to your Office 365 account with Global Admin rights.
- Microsoft Phone System licence add-ons (or E5 licences) for the end users of the service (not required if only using Phone App).
- · One or two unassigned Office 365 user licenses such as Business Basic/Premium or E1/E3/E5, for a few hours during the initial setup.
- Access to your PBX or Trunk portal to create/manage SIP credentials.

Dentro de la pestaña "Teams" haga clic en "Enable Service".

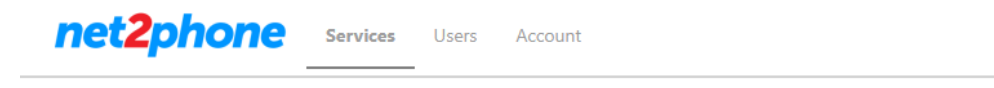

# Services

| 📞 PBX                        | 🕲 Trunk                                             | 🕼 Teams                                                                                                    |
|------------------------------|-----------------------------------------------------|----------------------------------------------------------------------------------------------------|
|                              |                                                     |                                                                                                    |
| Setup o<br>require<br>set-up | of Office 365 v<br>d for a few ho<br>process also v | orks best if you have two spare licenses such as Business Essentials/Premi<br>urs during the setup process and can be removed or re-assigned afterward<br>orks but may take longer. If you don't have any spare licenses then addition |
| Office 36                    | 5 Sync                                              | C Enable Sync                                                                                                    |
|                              |                                                     | After the service has been enabled we will start syncing data between th                                                                                                    |
|                              |                                                     | Show Advanced Options 🔶                                                                                                    |
|                              |                                                     | Enable Service                                                                                                    |

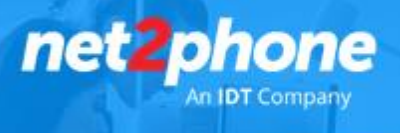

5) Se abrirá una nueva ventana donde deberá ingresar las credenciales de MS office (Asegúrese que las credenciales poseen control total sobre la cuenta MS office)

| Comilana                                                               | Iniciar sesión en la cuenta - Google Chrome — 🛛 🗙                |  |  |  |
|------------------------------------------------------------------------|------------------------------------------------------------------|--|--|--|
| Services                                                               | login.microsoftonline.com/common/oauth2/v2.0/authorize?client_id |  |  |  |
| 、PBX                                                                   | Microsoft Iniciar sesión                                         |  |  |  |
|                                                                        | Correo electrónico o teléfono                                    |  |  |  |
| Setup of Office 365 works best if y required for a few hours during th | ¿No puede acceder a su cuenta?                                   |  |  |  |
| set-up process also works but may                                      | Iniciar sesión con una llave de seguridad 🥎                      |  |  |  |
| Office 365 Sync 🛛 Enable :                                             | Atrás Siguiente                                                  |  |  |  |
| After the se                                                           |                                                                  |  |  |  |
| Show Ad                                                                |                                                                  |  |  |  |
|                                                                        |                                                                  |  |  |  |
| Enable                                                                 |                                                                  |  |  |  |
| ocuments                                                               |                                                                  |  |  |  |
| Teams Admin Setup Guide (One-                                          |                                                                  |  |  |  |
| Teams User Setup Guide                                                 |                                                                  |  |  |  |
| Advanced Call Handling Scenario                                        |                                                                  |  |  |  |
| Teams Troubleshooting Guide (O                                         | Términos de uso Privacidad y cookies •••                         |  |  |  |

6) Una vez ingresadas las credenciales el sistema le preguntara si le quiere proporcionar acceso a Net2phone para la lectura de los usuarios de su AD y poder luego vincularlos al servicio. Tilde todas las casillas y ponga aceptar.

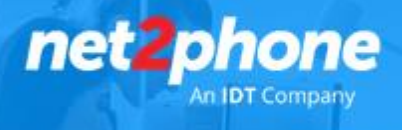

7) Si el proceso fue exitoso vera que su dominio tiene habilitada la sincronización:

| ৎ PBX             |               |
|-------------------|---------------|
|                   |               |
| Variant           | Sync Enabled  |
| One-Click 2nd Gen | midominio.com |
|                   | Disable Sync  |
| Documents         |               |

Nota: de no realizarse no continuar con los siguientes pasos e informar al equipo de net2phone.

8) Ir ahora a la pestaña Users y haga clic en el botón "Sync Now".

Esta sincronización permitirá a net2phone traer el listado de usuarios disponibles a integrar con el servicio telefónico.

| t <mark>2phone</mark>   | Services Users A                           | Account | Ν        | et2Phone / Mi Empresa | 1 |
|-------------------------|--------------------------------------------|---------|----------|-----------------------|---|
| Users<br>13 of 13 PBX u | iser licences available.                   |         |          | A Sync Now            | ~ |
| 우, Add User             | <sup>ሳ</sup> ድ <mark>ት</mark> Import Users |         |          |                       | C |
|                         | User                                       | Service | SIP User | Registration Calls    |   |
|                         |                                            | All     | ~        | All 🗸                 |   |

9) Al finalizar el proceso y de ser completado con éxito informar al equipo de net2phone quien ahora podrá vincular el servicio telefónico. El icono de sincronización lo vera de la siguiente manera:

| 🗸 Sync Now | $ $ $\vee$ |
|------------|------------|
|------------|------------|

Nota: Si la sincronización no fue exitosa informar al equipo de net2phone para guiarlo en los pasos a seguir.

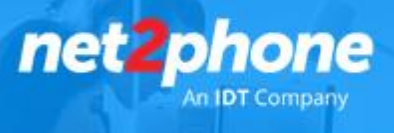

10) De acuerdo a lo relevado por parte de net2phone se realizara la vinculación de servicios

|   | User       | Service     | SIP User   | Registration | Calls     |
|---|------------|-------------|------------|--------------|-----------|
|   |            | All 🗸       |            | All 🗸        |           |
| • | Juan P.    | ற           | 0000192001 | ٠            | <b>⊕↑</b> |
| ۲ | Cecilia A. | <b>ப</b> ற் | 0000192002 | ٠            | e 🛧       |

Al finalizar este proceso se le solitaria que repita el paso 8 y 9.

Una vez realizada esta última sincronización los usuarios vinculados tendrán habilitados en el módulo de llamadas de Ms Teams el teclado numérico

Nota: El proceso de habilitación del teclado numérico es realizado por Microsoft y puede demorar entre 2 y 48hs.

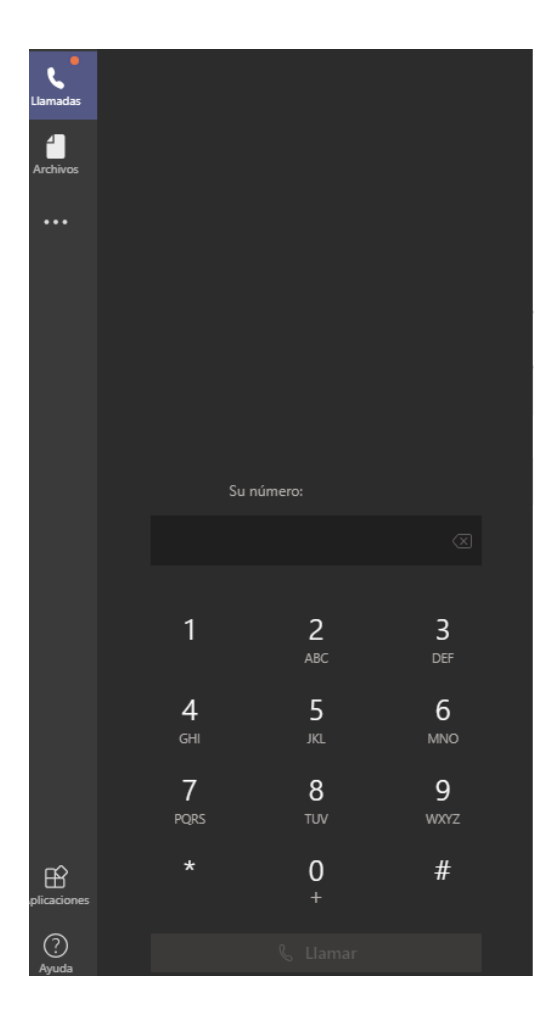

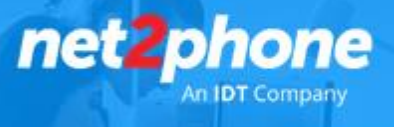

### Habilitación de Plan de Discado

Una vez realizado los pasos anteriores los usuarios comenzaran a recibir llamadas según la lógica generada en la cuenta de Central Virtual net2phone o en la diseñada en la PBX Ms Teams.

Para poder realizar llamadas a través de los servicios telefónicos de net2phone es necesario aplicar una regla de llamada saliente.

1) Como Administrador de su cuenta Ms Office Vaya a: https://admin.teams.microsoft.com/

2) Diríjase al menú "Voz" y luego a "Planes de Marcado"

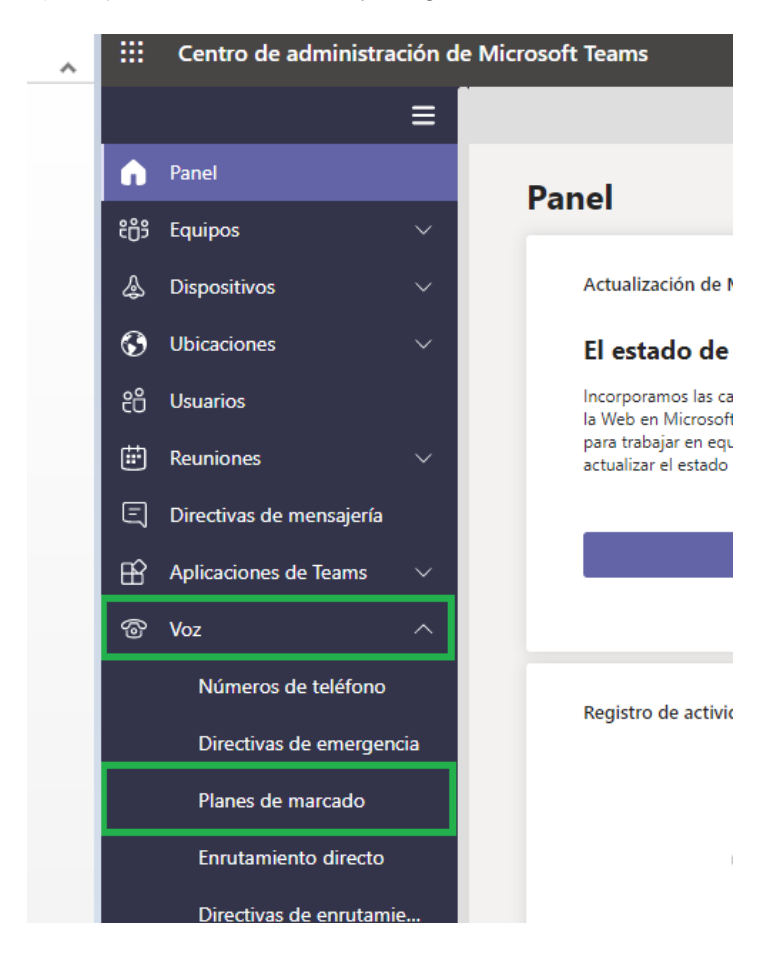

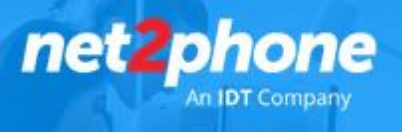

3) Ingrese mediante un clic a la regla "Global..."

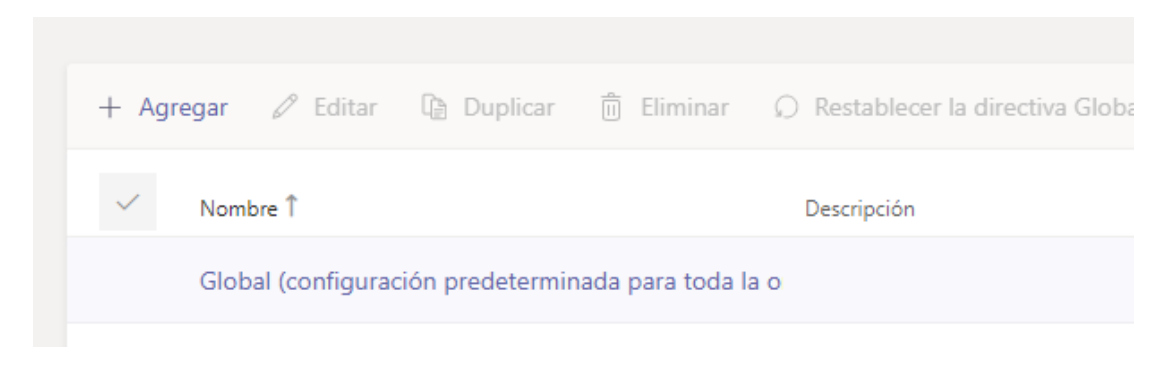

En la siguiente pantalla haga clic en "+ Agregar" se desplegara la siguiente pantalla.

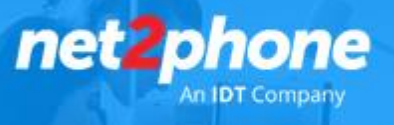

- En nombre colocar: no transalation
- En condición colocar el patrón : ^(\d{5,})\$
- En "Hacer esto" : \$1
- Luego Guardar.

4) Si la regla fue correctamente agregada vera la misma de la siguiente manera:

| Reglas                                                      | de normalización                                                                                                    |                |                |                           |            |            |  |  |  |
|-------------------------------------------------------------|----------------------------------------------------------------------------------------------------|----------------|----------------|---------------------------|------------|------------|--|--|--|
| Las reglas<br>Es necesa                                     | Las reglas de normalización definen la forma en que se traducirán los números de teléfono expresados en distintos formatos.<br>Es necesario asignar una o más reglas de normalización al plan de marcado y la coincidencia se realiza de arriba abajo. |                |                |                           |            |            |  |  |  |
| + Agregar 🖉 Editar 🕆 Subir 🔸 Bajar 📋 Eliminar   2 elementos |                                                                                                    |                |                |                           |            | $\odot$    |  |  |  |
| ~                                                           | Clasificación                                                                                                    | Nombre         | Descripción    | Patrón                    | Traducción | ¿Coincide? |  |  |  |
|                                                             | 1                                                                                                    | No translation |                | ^(\d{5,})\$               | \$1        |            |  |  |  |
|                                                             | 2                                                                                                    | net2phoneTeams | net2phoneTeams | ^([\*\#][\*\#\d]+ [1-9]0, | \$1        |            |  |  |  |

Esta listo para utilizar el servicio de net2phone con Ms Teams.